충북장애인체육회 선수등록시스템(시군구용)

# 선수등록 Guide

2025.01

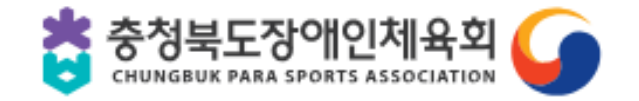

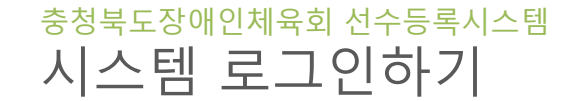

✓ 👌 충청북도장애인도민체육대회 🗄 × +

← → C º5 cbsad.kr/spoAdmin/

☆ 🖉 @ Z 끄 | 🛓 🚳 🗄

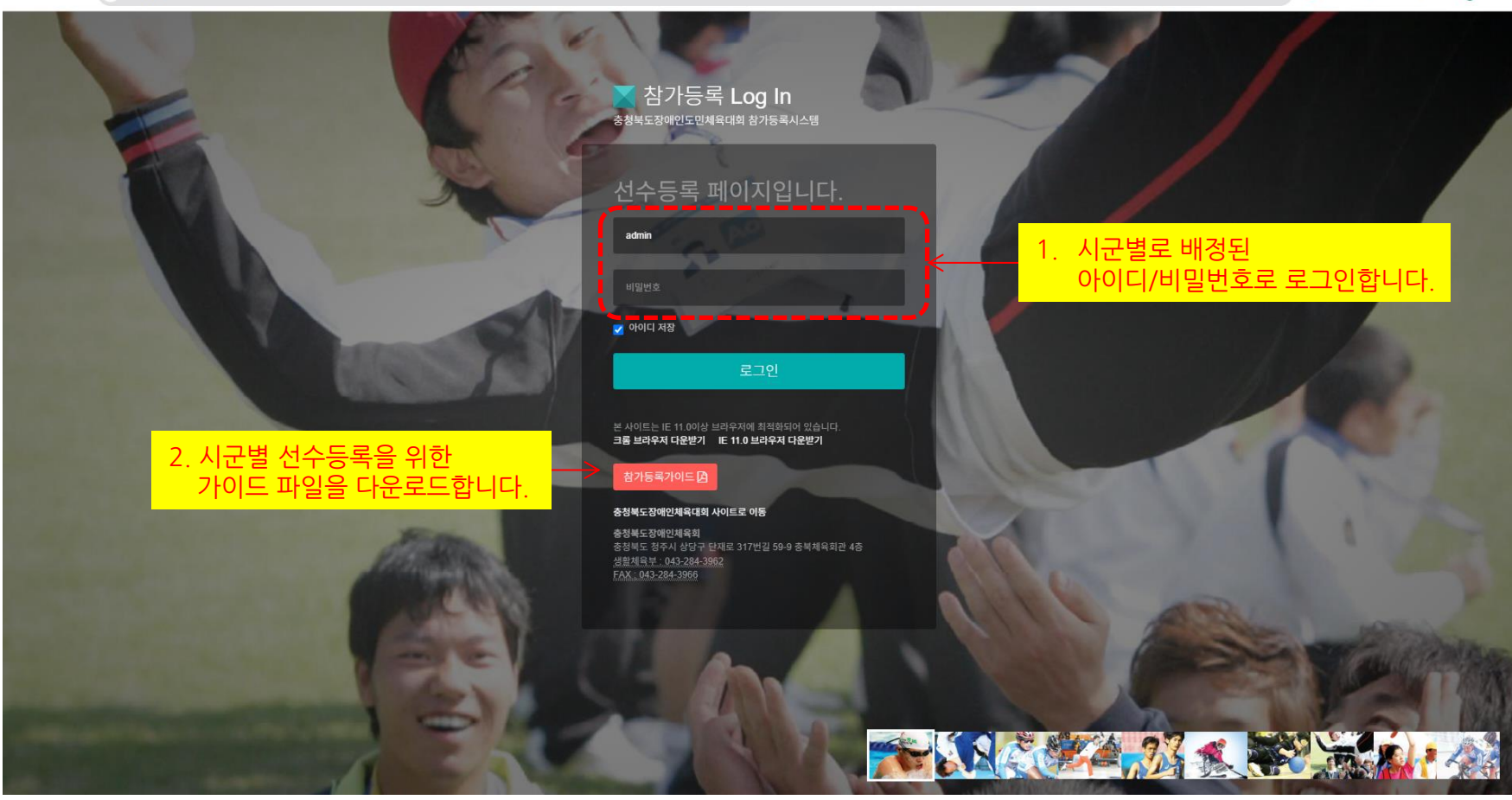

※ 접속 주소: <u>https://www.cbsad.kr/spoAdmin/index.php</u>

※ 본 시스템은 최신 브라우저에 최적화되어 있습니다.(크롬, ie11 브라우저 추천)

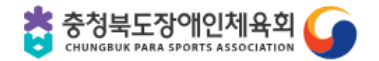

- 0 ×

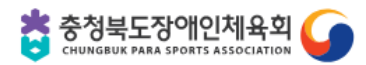

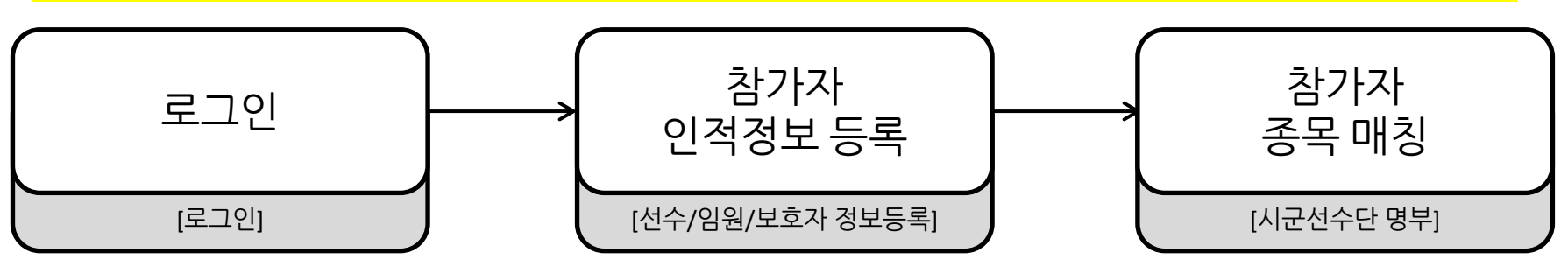

# 선수등록 프로세스(인적정보 신규/수정 등록 후, 종목 배정을 순차적으로 진행합니다.)

| adr | min             | 순번 | 메뉴명             | 메뉴설명                          |  |  |  |  |
|-----|-----------------|----|-----------------|-------------------------------|--|--|--|--|
| 80  | 님이 로그인하였습니다.    |    | 선수/임원/보호자 정보 등록 | 인적사항을 신규등록 및 기존 정보를 수정/삭제합니다. |  |  |  |  |
| -   | 시.군 담당자 메뉴 🛛 👻  | 2  | 시군선수단 명부        | 등록된 시군선수단명부를 확인할 수 있으며,       |  |  |  |  |
|     | 선수/임원/보호자 정보 등록 |    |                 | 종목 배정을 진행합니다.                 |  |  |  |  |
| 0   | 시.군선수단 명부       | 3  | 시군선수단 현황        | 시군 종목별 선수단 현황을 확인할 수 있습니다.    |  |  |  |  |
| 0   | 시.군선수단 현황       | 4  | 시군메달 현황         | 시군별 메달현황을 확인할 수 있습니다.         |  |  |  |  |
| 0   | 시.군메달 현황        |    |                 |                               |  |  |  |  |
|     |                 | 5  | 종목별 실적조회 및 입력   | 종목별 결과를 입력합니다.                |  |  |  |  |
| 0   | 종목별 실석소회 및 입력   |    |                 |                               |  |  |  |  |
| 0   | 실적별 조회          | 6  | 실적별 조회          | 경기 결과를 선수 개인별로 확인할 수 있습니다.    |  |  |  |  |
| 0   | 아이디관리           | 7  | 아이디관리           | 비밀번호를 변경합니다.                  |  |  |  |  |

※ 메뉴는 최고 관리자의 [on/off] 설정에 따라 보여지게 됩니다.

충청북도장애인체육회 선수등록시스템 시스템메뉴

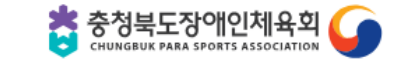

- ※ 본 시스템은 매년 선수등록 시 정보의 입력을 최소화하기 위해 선수 및 참여자들의 정보를 관리하여 활용할 수 있도록 개발되어 있습니다.

1. 생년월일을 통해 중복조회를 한 팝업 창에서 [신규등록] 버튼을 클릭합니다.(생년월일 - yymmdd, 예 : 740415)

2. 검색된 목록에서 해당 등록자가 없을 경우, 새로운 인적 사항을 등록하게 됩니다.

| 충북장애인체육대회 참가등                                            | -                                          |                                                                | 비소 (이이 (비수지 :                                                                 | 지난 사람 아주 가까 ?                                                                     |                      |   |                                                                                                    |                        | 💣 홈페이지 | 🕞 로그아웃 |  |  |  |
|----------------------------------------------------------|--------------------------------------------|----------------------------------------------------------------|-------------------------------------------------------------------------------|-----------------------------------------------------------------------------------|----------------------|---|----------------------------------------------------------------------------------------------------|------------------------|--------|--------|--|--|--|
| chungju                                                  | 선수/감독/코치                                   | /임원/보호자 정보 등록                                                  | 신수/임원/모오사 성모 신택 (※ 검색 결과가 없을 경우, 신규 능독) × · · · · · · · · · · · · · · · · · · |                                                                                   |                      |   |                                                                                                    |                        |        |        |  |  |  |
| 님이 로그인하였습니다.                                             | 서스/강동/코치/인원/보증7                            | 아이 이저저님르 드로하 후 [시구서스다 며보] 페이지에                                 | 순번 시군 구분 성명 생년월일(성별) 최종등록 선택                                                  |                                                                                   |                      |   | 내 이위 채지는 혀 페이지에서 이위여!                                                                                                   |                        |        |        |  |  |  |
| ➡ 시.군담당자메뉴 →                                             |                                            | 에는 한국장조물 정국한 후, [세산만부산 장구] 세에지에                                | 등록된 데이터가 없습니다                                                                 | 4.                                                                                |                      |   | ·····································                                                                                   | · 제그는 에에는 구 구장 중국은 것.  |        |        |  |  |  |
| <ul> <li> 선수/임원/보호사 정보 등록</li> <li> 시.군선수단 명부</li> </ul> | 중복검색 (yymr                                 | ndd - 예:880815, ※ 검색을 통해 기존 등록 9                               |                                                                               | ✔ 신규등록                                                                            | <b>×</b> 닫기          |   | : 선택하시기 바랍니다.)                                                                                                    |                        |        |        |  |  |  |
| <ul> <li>시.군선수단 현황</li> <li>아이디뀐리</li> </ul>             | <b>생년월일</b> 911                            | 007 1 0 중복등록조회 및 정보수정                                          | _                                                                             | 2                                                                                 | )                    | _ | J                                                                                                    |                        |        |        |  |  |  |
| *                                                        | 생년월일                                       |                                                                |                                                                               | 소속시군                                                                              | 충주시                  |   | 등록년도                                                                                                    | 2025 V                 |        |        |  |  |  |
|                                                          | 성명                                         |                                                                |                                                                               | 성별                                                                                | • 🙌 🔿 🚺              |   | 선수등록번호                                                                                                    |                        |        |        |  |  |  |
|                                                          | 연락처 010 ▼                                  |                                                                |                                                                               | 주소         우편변호         우편변호갖기         주소                                         |                      |   |                                                                                                    | 성세주소                   |        |        |  |  |  |
|                                                          |                                            |                                                                | ]제3자 정보 제공 등의 <b>지4</b> 역                                                     | 자 정보 제공 등의 <b>계4백 보기</b><br>중행이미지 1<br>(俄지카드 혹은 주민등록 <u>파일 선백</u> 선택된 파일 없음<br>중) |                      |   | **사진 철부시 주의사항<br>1. 파일 업로드 시에<br>2. 사진 한영의 흥점<br>(스캔 이미지의 1<br>3. 등록한 사진당<br>4. 등록된 사진의 4<br>(이미지 고체는 0<br>5. 업로드 이미지 미 | Mbyte로 제한)<br>등록       | 0      |        |  |  |  |
|                                                          | 증명사진<br>(ID카드발급용)                          | 중명사진<br>(ID가드발급용) 파일 선택 ] 신택된 파일 없음                            |                                                                               |                                                                                   |                      |   | 증명이미지 2<br>(재직증명 등 소속증명)                                                                                                | <b>파일 선택</b> 선택된 파일 없음 | 파일 없음  |        |  |  |  |
|                                                          | 임원여부 · · · · · · · · · · · · · · · · · · · |                                                                | ( 가능)                                                                         | 장애유형                                                                              | 장애유형 💙 장애정도 💙 세부장애유형 |   |                                                                                                    | ·유형 회체여사용              |        |        |  |  |  |
|                                                          |                                            |                                                                |                                                                               | ∠ER                                                                               |                      |   |                                                                                                    |                        |        |        |  |  |  |
|                                                          |                                            |                                                                |                                                                               |                                                                                   |                      |   |                                                                                                    |                        |        |        |  |  |  |
|                                                          | 충북 청주시 상당구 단재로 31<br>© 2015 충북장애인체육회 Ai    | 7번철 59-9 충북채욕회관 4층 <u>전문체육부 :</u> 043-284<br>Irights reserved. | 3961 <u>생활체육부 :</u> 043-284-                                                  | 3962 <u>FAX:</u> 043-284-3966                                                     |                      |   |                                                                                                    |                        |        |        |  |  |  |

| 충청북도장애인체육회 선수등록시스템 |       |    |     |
|--------------------|-------|----|-----|
| 선수/임원/보호자 정보       | 등록(신규 | 등록 | 계속) |

| ų | 선수/감독/코치/임원/보호자 정보 등록                                                                                                    |                                                                                                    |                                           |                      |                                                                                                    |                                                                                                    |  |  |  |  |  |  |  |
|---|----------------------------------------------------------------------------------------------------|----------------------------------------------------------------------------------------------------|-------------------------------------------|----------------------|----------------------------------------------------------------------------------------------------|----------------------------------------------------------------------------------------------------|--|--|--|--|--|--|--|
|   | 선수/감독/코치/암원/보호자의 인적정보를 등록한 후, [시군선수단 명부] 페이지에서 종목 배정함. <mark>임원</mark> 등록자는 <del>좌측하단, <mark>임원여부 체크시</mark> , 생년월일/이를/시군/임원체크값 만으로 간편하게 등록 가능하며, 임원 해지는 현 페이지에서 임원여부 체크를 해제한 후 수정 등록할 것.</del> |                                                                                                    |                                           |                      |                                                                                                    |                                                                                                    |  |  |  |  |  |  |  |
|   | 중복검색 (yymmdd - 예:880815, ※ 검색을 통해 기존 등록 여부를 확인할 수 있으며, 정보수정이 가능합니다. 확인 팝업창에서 명단 중 하나를 선택하거나 [신규등록]을 선택하시기 바랍니다.)                                                                                |                                                                                                    |                                           |                      |                                                                                                    |                                                                                                    |  |  |  |  |  |  |  |
|   | 생년월일 020202 - 중복등목조희 및 정보수정                                                                                                    |                                                                                                    |                                           |                      |                                                                                                    |                                                                                                    |  |  |  |  |  |  |  |
|   |                                                                                                    |                                                                                                    |                                           |                      |                                                                                                    |                                                                                                    |  |  |  |  |  |  |  |
| ſ | 생년월일                                                                                                    | 020202                                                                                                    | 소속시군                                      | 충주시                  | 등록년도                                                                                                    | 2025 🗸 년                                                                                                    |  |  |  |  |  |  |  |
|   | 성명                                                                                                    |                                                                                                    | 성별                                        | • 般 O 😝              | 선수등록번호                                                                                                    | (1)                                                                                                    |  |  |  |  |  |  |  |
|   | 연락처                                                                                                    | 010 🗸 -                                                                                                    | 주소                                        | 우편번호 우편번호찾기 주소       |                                                                                                    | 상세주소                                                                                                    |  |  |  |  |  |  |  |
|   | 개인정보보호 수집 및<br>활용 동의                                                                                                    | _ <b>파일 선택</b> _ 선택된 파일 없음<br>개안정보통의서 이미지 첨부<br>개인정보 수집 등의 □ 고유 식별 정보 제공 등의 □ 제3자 정보 제공 등의 <mark>자세</mark> 4 | 보기                                        |                      | **사진 첨부시 주의사항<br>1. 파일 업코드 시에 파일명<br>2. 사진 한장의 용량을 최대<br>(스캔 이미지의 경우 등렬<br>3. 등록하는 사진은 jpg, gi<br>4. 등록된 사진의 삭제는 이<br>(이미지 교체는 이미지 스<br>5. 업로드 이미지 미출력시 | 을 영문 권장<br>2M 이하 권장<br>\$ 수십Mbyte가 넘는데 서버 트래픽 우려로 최대 2Mbyte로 제한)<br>f, png 확장자만 가능<br>미지 옆 체크시 삭제에 체크후 [수정]처리<br>1제 과정 없이 바꿀 이미지 얼로드하면 팀)<br>[도구-인터넷옵션-보안뻡-신뢰할 수 있는 사이트] 등록 |  |  |  |  |  |  |  |
|   | 증명사진<br>(ID카드발급용)                                                                                                    | <b>파일 선택</b> 선택된 파일 없음                                                                                       | 증명이미지 1<br>(복지카드 혹은 주민등록<br><del>중)</del> | 파일 선택 전택된 파일 없음      | 증명이미지 2<br>(재직증명 등 소속증명)                                                                                                    | <b>파일 선택</b>   선택된 파일 없음                                                                                                    |  |  |  |  |  |  |  |
| 4 | 임원여부                                                                                                    | □ 임원(체크사,생년월일/이름/시군/구분만 간편입력 가능)                                                                             | 장애유형                                      | 장애유형 🗸 장애정도 🖌 세부장애유형 | □ 휠체어사                                                                                                    | 8 3                                                                                                    |  |  |  |  |  |  |  |
|   |                                                                                                    | <u></u>                                                                                                    |                                           | <b>7</b> 55          |                                                                                                    |                                                                                                    |  |  |  |  |  |  |  |

- 1. 생년월일, 소속시군, 등록년도, 성명, 성별 등을 입력하거나 선택합니다.(반드시, 등록년도 항목은 당해년도 확인)
- 2. 개인정보보호수집 및 활용동의를 위한 동의서 및 동의여부 체크, 증명사진(3X4cm), 증명이미지 등을 첨부합니다. ※서버 부하 및 업로드 시간을 고려하여 각 사진이미지 크기는 2Mbyte 이하로 조정하여 첨부요망
- 3. 장애유형과 장애정도(경증/중증)을 필수로 선택하고, 세부장애유형은 선택 입력을 할 수 있습니다.
- 4. 만약 "임원여부 " 를 체크하게 되면, "생년월일, 소속시군, 이름"만 입력하면 됩니다.
- 5. [등록] 버튼을 클릭하여 저장합니다.

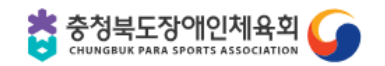

## <sup>충청북도장애인체육회 선수등록시스템</sup> 선수/임원/보호자 정보 등록(기존 등록정보 대상 수정 등록)

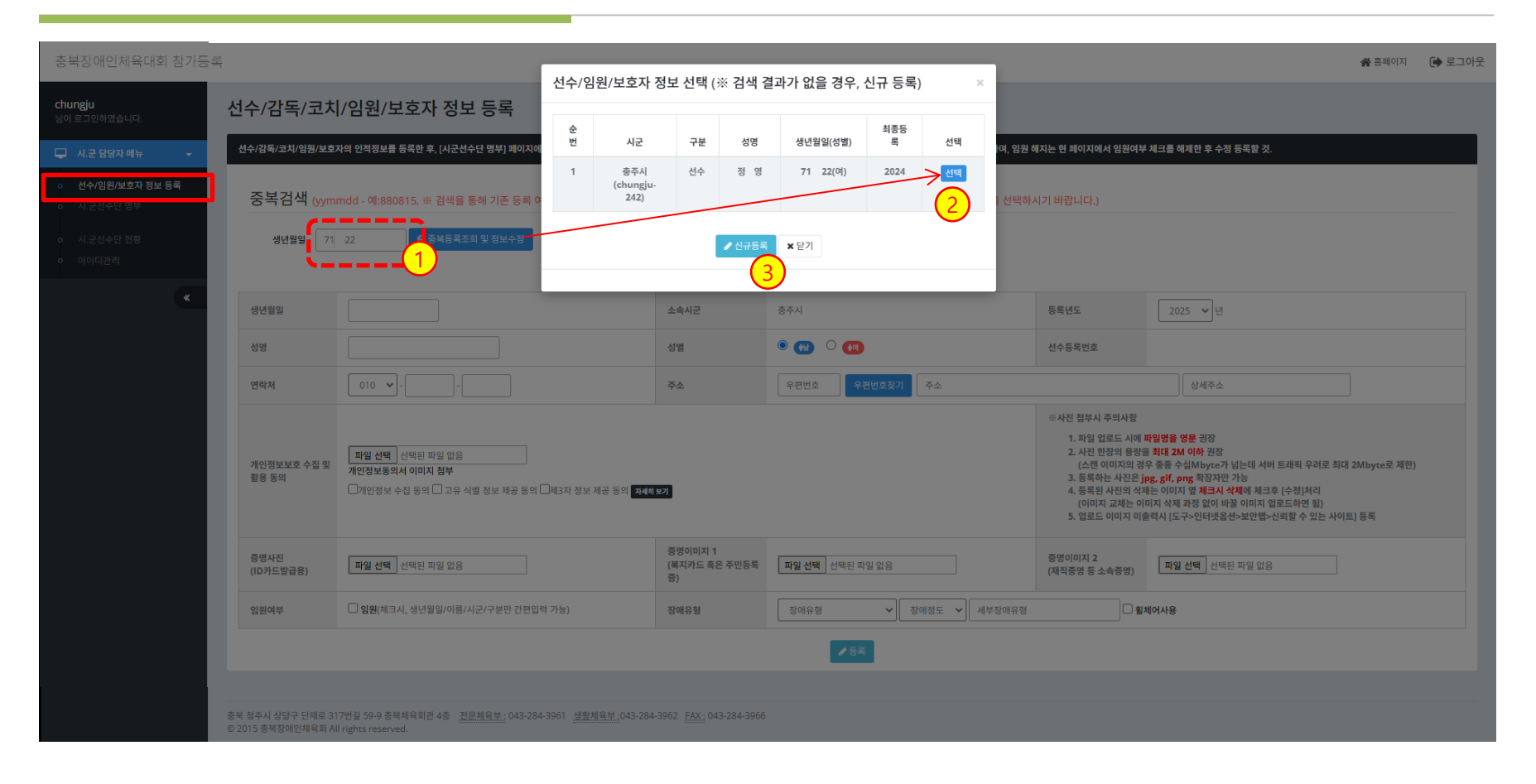

- 1. 선수/임원/보호자가 이미 등록된 경우가 있을 수 있어 중복 등록을 방지하기 위해서 검색을 실시합니다. 생년월일(yymmdd, 예: 740415) 입력 후에 [중복등록조회] 버튼을 클릭합니다.
- 2. 검색된 목록에서 해당 등록자를 선택하여 변경된 사항만 수정 입력하거나
- 검색 결과가 없는 신규 인원일 경우, 새로운 인적 사항을 등록하게 됩니다.
   만약, 기존 등록자를 잘 모를 경우, [시군선수단 명부] 페이지에서 년도를 변경하면서 검색을 합니다.

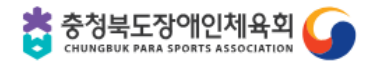

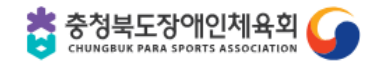

- 5. [수정] 버튼을 클릭하여 저장합니다.
- 4. 만약 "임원여부 "를 체크하게 되면, "생년월일, 소속시군, 이름"만 입력하면 됩니다.
- 3. 장애유형과 장애정도(경증/중증)을 필수로 선택하고, 세부장애유형은 선택 입력을 할 수 있습니다.
- ※서버 부하 및 업로드 시간을 고려하여 각 사진이미지 크기는 2Mbyte 이하로 조정하여 첨부요망

- 2. 개인정보보호수집 및 활용동의를 위한 동의서 및 동의여부 체크, 증명사진(3X4cm), 증명이미지 등을 첨부합니다.

- 1. 이전에 등록한 정보들 중에서 수정할 항목에 대해 입력하거나 선택합니다(**반드시, 등록년도 항목은 당해년도 확인**)

| 중복검색 (yymmdd - 예:880815, ※ 검색을 통해 기존 등록 여부를 확인할 수 있으며, 정보수정이 가능합니다. 확인 팝업창에서 명단 중 하나를 선택하거나 [신규등록]을 선택하시기 바랍니다.)<br>생년월일 710622 이 중복등록조회 및 정보수정 |                                           |                                |                                                                                            |                               |                                                                                                    |  |  |  |  |
|----------------------------------------------------------------------------------------------------|-------------------------------------------|--------------------------------|--------------------------------------------------------------------------------------------|-------------------------------|----------------------------------------------------------------------------------------------------|--|--|--|--|
| 생년월일                                                                                                    | 991111                                    | 소속시군                           | 옥천군 🗸                                                                                      | 등록년도                          | 2024 🗸 년                                                                                                    |  |  |  |  |
| 성명                                                                                                    | 최감독                                       | 성별                             | ି 😢 🍳 🕅                                                                                    | 선수등록번호                        | okcheon-141                                                                                                    |  |  |  |  |
| 연락처                                                                                                    | 010 🗸 - 2222 - 1111                       | 주소                             | 29054 <b>우편번호찾기</b> 충북 옥천군 옥천읍 가풍길 1                                                       |                               |                                                                                                    |  |  |  |  |
| 개인정보보호 수집<br>및 활용 동의                                                                                                    |                                           | 네공 등의 <mark>자세히보기</mark>       |                                                                                            | 사진 첨부시 주의사<br>항               | <ol> <li>파일 업로드 시에 파일명을 영문을 권장합니다.</li> <li>사진 한장의 용량을 최대 2M 이하로 해 주시기 바랍니다.<br/>(스캔받은 복지카드의 24 30Mbyte가 넘는데 서버즉에서 트래<br/>픽 우려로 최대하용 크기를 2Mbyte로 제한하였습니다.)</li> <li>등록하시는 사진은 jpg, gif, png 확장자만 가능합니다.</li> <li>업로드 이미지 미울력시 도구-오면터넷옵션-&gt;보안탭-&gt;신뢰할 수<br/>있는 사이트에 등록하시면 됩니다.</li> </ol> |  |  |  |  |
| 증명사진<br>(ID카드발급용)                                                                                                    | 파일 선택         선택된 파일 없음                   | 증명이미지 1<br>(복지카드 혹은 주민등<br>록증) | <mark>- 5971.<br/>- 1997.<br/>- 1997.<br/>- 1997.<br/>- 1997.<br/>- 파일 선택 선택된 파일 없음</mark> | 증명이미지 2<br>(소속증명 혹은 재직<br>증명) | <b>파일 선택</b> 선택된 파일 없음                                                                                                    |  |  |  |  |
| 임원여부                                                                                                    | ☐ <b>암원</b> (체크시, 생년릴일/이름/시군/구분만 간편입력 가능) | 장애유형                           | 비장애인 		 정애정도 		 세부장애유형                                                                     | □ 휠체어사용                       | <b>B</b>                                                                                                    |  |  |  |  |

선수/감독/코치/임원/보호자의 인적정보를 등록한 후, [시군선수단 명부] 페이지에서 종목 배정함. <mark>임원</mark> 등록자는 좌측하단 <mark>임원여부 체크시</mark>, 생년월일/이름/시군/임원세크값 만으로 간편하게 등록 가능하며, 임원 해지는 현 페이지에서 임원여부 체크를 해제한 후 수정 등록할 것

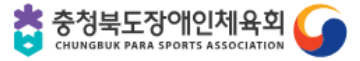

- 7. 당해년도 등록 정보에 한해서 삭제할 수 있습니다. 만약 구분을 변경하기 위해선 맞지 않은 종목 등록을 삭제한 후에 3~6번을 반복합니다.
- 감독, 보호자, 임원은 선수 및 코치로 등록할 수 없습니다. 반대로, 선수 및 코치는 감독/보호자/임원으로 등록할 수 없습니다.
- 6. [구분별 종목 등록]버튼을 클릭하면, 배정한 종목이 하단 참가이력란에 보여지게 됩니다. (다수 종목 참가자나 다수 구분(선수/코치)일 경우 3~6번을 반복)
- 5. 배정 박스의 비워진 왼쪽부터 차례로 클릭하면 배정이 됩니다.(시각장애자를 위한 가이드러너는 보조 칸에 배정)
- **4. 종목등록을 차례대로 선택**합니다.(감독/코치/보호자는 상위 종목까지만 선택)
- 3. <u>등록구분을 선택</u>합니다.
- 2. 명단 중 한 명을 선택해서 클릭하면 [등록구분 및 종목 매칭] 창이 뜨고, 상단우측 및 하단 가운데 [닫기] 버튼으로 창을 닫을 수 있습니다.
- 1. [시군 담당자 메뉴 > 시군선수단 명부] 메뉴에서 등록된 선수 목록과 선수별 배정한 종목명을 확인할 수 있습니다.

|                 | 최종등록년도                   | 2025                            | 등록구분                   | <sup>● 선수 ○ 코치</sup> 3         |                   | 성별 🔍 🚻           | 0 🚺        |          |                                                                                                    |           |         |              |                   |
|-----------------|--------------------------|---------------------------------|------------------------|--------------------------------|-------------------|------------------|------------|----------|----------------------------------------------------------------------------------------------------|-----------|---------|--------------|-------------------|
| 2021-005        |                          | D.                              |                        | 2                              |                   |                  |            |          | UNDER UNDER STATES OF STATES OF STAT |           |         | 2021<br>2021 | 2021-08-24 20:2   |
|                 | 증명사진                     |                                 |                        | 증명이미지1                         | 증명이미지1            |                  | 제18        | 회 충청북도장( | - 2025 01 00 17:05:24<br>매인도민체육대회 ❤️ 육상트랙 ·                                                                                                    | ✔ 육상-100r | m 스탠딩   | ۲<br>۲       | \$상-100m 스탠딩(시각장애 |
| 021-002         | 종목등록                     | 4 제19회 충청:                      | 북도장애인도민체               | 육대회 <b>&gt;</b> 배구 <b>&gt;</b> | 배구-통합 🗸 배구-통합(통합( | open)/남자)-단체 🗸 비 | 고:통합<br>보조 | 오태일      | (왼쪽의 박스를 각각 클리                                                                                                    | 해서 종목별 선  | 수를 등록하기 | 예요!)         |                   |
|                 | 출전 1 선<br>팀 <sub>목</sub> | <b>!수</b> 제천테스트<br>5별 선수를 등록하세요 | 2!)                    |                                |                   |                  |            |          | (왼쪽의 박스를 각각 클릭히                                                                                                    | 서 종       |         |              |                   |
| 021-001         |                          |                                 |                        |                                | ✔ 구분별 종목 등록       | 5                |            |          |                                                                                                    |           |         | 2021         | 2021-08-24 20:    |
|                 | 참가이력                     | [제천시/2025]<br>[제천시/2025]        | 선수 배구-통합/통<br>코치 배구 삭제 | 통합(open) 🔫 단체 삭제               | 7                 |                  |            |          |                                                                                                    |           |         |              |                   |
| 주시 상당구<br>추분자애이 |                          |                                 |                        |                                | ★닫기               |                  |            |          |                                                                                                    |           |         |              |                   |

연락처

010-4444-5555

주소 ()

#### 시.군선수 시.군별 선수단 응 \* 당해년도(2025)에 한해서 등록구분별 참가등록 및 삭제할 수 있습니다. 당해년도 미등록자는 [선수/임원/보호자 정보등록]페이지에서 먼저 등록하시기 바랍니다.

장애유형

※ 감독/임원/보호자는 단일 구분만 등록할 수 있으며 겸임불가. 선수와 코치는 겸임가능하며 다수 종목 참가자는 반복해서 종목 등록을 하시기 바랍니다.

지적장애

중증

(2) ×

✔ 성명:

최종등록년도

중홈페이지 🕞 로그아웃

🖈 Excel

Update

<sup>충청북도장애인체육회 선수등록시스템</sup> 등록구분 및 종목 매칭

등록구분 및 종목 매칭

생년월일

비종업데이트 : 2025\_제천시 제천테스트

040117

총 5명 107

순번

충북장애인체육대회 참가등록

cheongju

📮 - 시.군 담당자 메뉴

○ 시.군선수단 명부

### 

| 순번 | 구분 | 시군 및 종목 | 이름     | 아이디         |
|----|----|---------|--------|-------------|
| 12 | 시군 | 단양군     | 단양담당자  | danyang     |
| 11 | 시군 | 음성군     | 음성담담당자 | eumseong    |
| 10 | 시군 | 괴산군     | 괴산담당자  | goesan      |
| 9  | 시군 | 진천군     | 긴천담당자  | jincheon    |
| 8  | 시군 | 증평군     | 증평담당자  | jeungpyeong |
| 7  | 시군 | 영동군     | 영동담당자  | yeongdong   |
| 6  | 시군 | 옥천군     | 옥천담당자  | okcheon     |
| 5  | 시군 | 보은군     | 보은담당자  | boeun       |
| 4  | 시군 | 청원군     | 청원담당자  | cheongwon   |
| 3  | 시군 | 제천시     | 제천담당자  | jecheon     |
| 2  | 시군 | 충주시     | 충주담당자  | chungju     |
| 1  | 시군 | 청주시     | 청주담당자  | cheongju    |
|    |    |         |        |             |

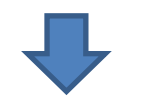

#### ※ 패스워드는 [시군담당자 메뉴 > 아이디 관리] 에서 수정 가능

충북장애인체육대회 참가등록 😭 홈페이지 🛛 🕞 로그아웃 아이디관리 cheongju 등록된 시군별 사용자 정보를 관리합니다. 📮 시.군 담당자 메뉴 시군 청주시 아이디 cheongju 비밀번호 ..... 비밀번호 확인 ..... 이메일 연락처 충북 청주시 상당구 단재로 317번길 59-9 충북체육회관 4층 <u>전문체육부:</u> 043-284-3961 <u>생활체육부:</u> 043-284-3962 <u>FAX</u>: 043-284-3966 © 2015 충북장애인체육회 All rights reserved. CHUNGBUK PARA SPORTS ASSOCIATION

# 감사합니다.

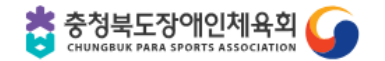